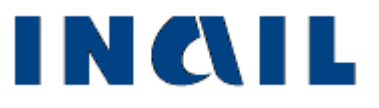

Certificati medici di infortunio telematici

# Manuale utente

Versione 1.5.1

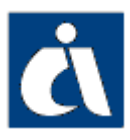

# Tabella delle versioni

| Versione | Versione    | Data       | Sezione/sottosezione e/o | Descrizione modifica                                                                                             |
|----------|-------------|------------|--------------------------|----------------------------------------------------------------------------------------------------|
| Manuale  | Applicativo |            | pagina aggiornata        |                                                                                                    |
| V1.5     | V1.5        | 24/02/2016 |                          | Aggiornamento del documento                                                                                      |
| V1.5.1   | V1.5        | 29/08/2016 |                          | Adeguamento di tutte le immagini a seguito<br>dell'aggiornamento grafico di tutte le pagine<br>dell'applicazione |

| TABELLA DELLE VERSIONI                                                                     |
|--------------------------------------------------------------------------------------------|
| COME ACCEDERE AI CERTIFICATI MEDICI DI INFORTUNIO TELEMATICI4                              |
| Sito Inail                                                                                 |
| INTRODUZIONE                                                                               |
| Standard utilizzati nelle sezioni dati9<br>Menu quadri10                                   |
| CERTIFICATI IN LAVORAZIONE                                                                 |
| NUOVO CERTIFICATO                                                                          |
| COMPILAZIONE DEI MODULI                                                                    |
| LAVORATORE - DATI PERSONALI                                                                |
| CERTIFICATI INVIATI                                                                        |
| Ricerca certificati inviati24                                                              |
| CERTIFICATO TRAMITE FILE                                                                   |
| Certificati medici di infortunio - Demo28                                                  |
| CERTIFICATI MEDICI DI INFORTUNIO, TRAMITE PORTA DI DOMINIO, IN COOPERAZIONE<br>APPLICATIVA |
| DOCUMENTAZIONE                                                                             |
| SEDE INAIL COMPETENTE PER LA TRATTAZIONE DEGLI INFORTUNI                                   |
| NOTE TECNICHE                                                                              |

## COME ACCEDERE AI CERTIFICATI MEDICI DI INFORTUNIO TELEMATICI

### Sito Inail

Il primo passo da compiere è la connessione al sito ufficiale dell'Inail <u>www.inail.it</u>.

Da qui, per accedere ai servizi dell'Istituto erogati tramite Internet, è necessario selezionare "ACCEDI AI SERVIZI ONLINE".

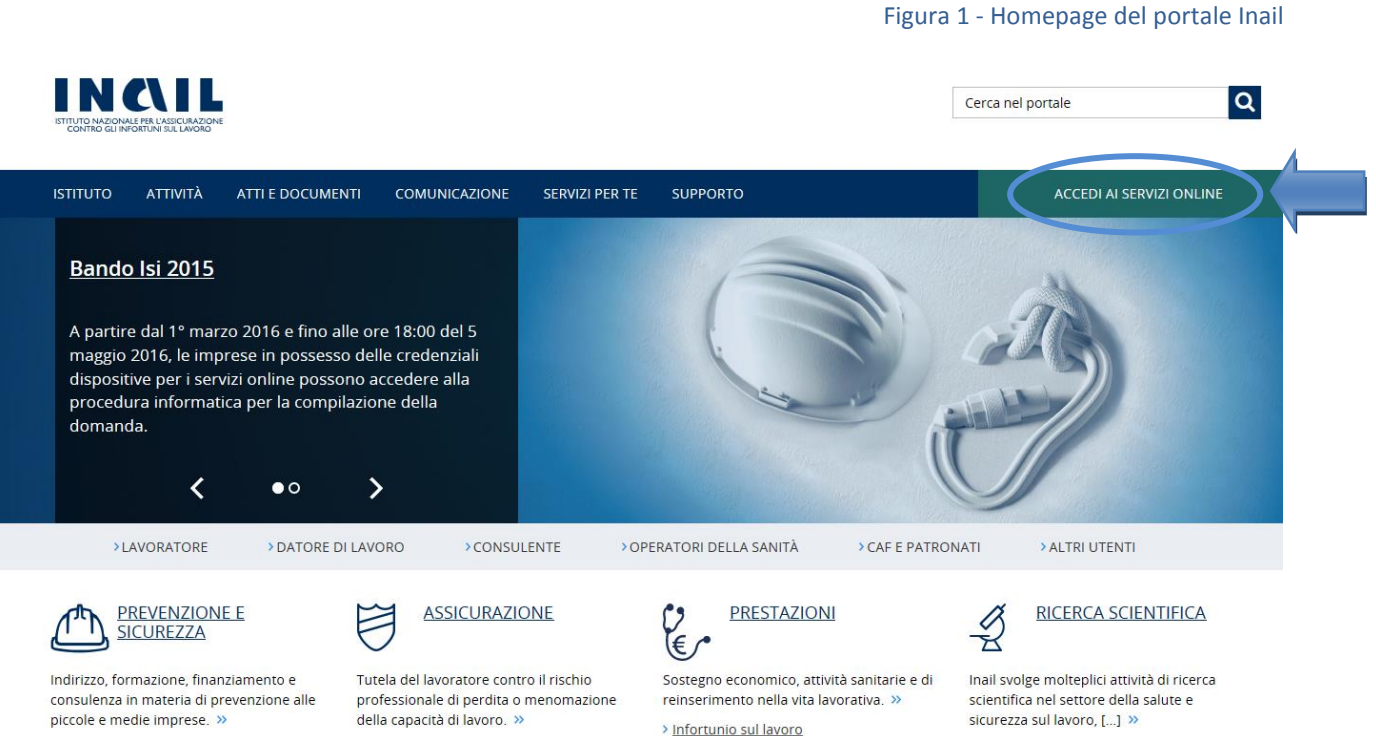

- > Comunicazione medico competente
- > Gestione rapporto assicurativo

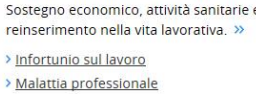

> Area salute sul lavoro

## Login

Si accede quindi alla pagina nella quale è necessario inserire i dati del login: "Nome utente", ovvero codice fiscale (o codice struttura ospedaliera), e "Password" forniti dalla sede Inail competente.

|                                                                                                    |               |                        |                            | Figura            | a 2 - Pagina di login |
|----------------------------------------------------------------------------------------------------|---------------|------------------------|----------------------------|-------------------|-----------------------|
| IN CALLANDE PER LASICULAZIONE<br>CONTRO GLI INFORTUNI SUE LAVIORE                                                                   |               |                        |                            | Cerca nel portale | ٩                     |
| ISTITUTO ATTIVITÀ ATTI E DOCUMENTI                                                                                                  | COMUNICAZIONE | SERVIZI PER TE SUPPORT | C                          | ACC               | EDI AI SERVIZI ONLINE |
| Home > Accedi ai Servizi Online                                                                                                    |               |                        |                            |                   |                       |
| <ul> <li>&gt; Registrazione - Login</li> <li>&gt; Servizi attivi e di futura<br/>attivazione</li> <li>&gt; Moduli online</li> </ul> |               | ACCE<br>Nome utente    | DI AI SERVIZI ONLINE       |                   |                       |
|                                                                                                    |               | Password               | ACCEDI                     |                   |                       |
|                                                                                                    |               | ha                     | i dimenticato la password? |                   |                       |
|                                                                                                    |               |                        | Oppure                     |                   |                       |
|                                                                                                    |               | e                      | Entra con SPID             |                   |                       |

## Utenti

Sono abilitati al servizio online:

- Le strutture ospedaliere;
- I medici ospedalieri;
- I medici esterni (medici di base).

In base alle credenziali di accesso inserite, il sistema riconosce se si tratta di medico di base/medico esterno, oppure di struttura ospedaliera o medico ospedaliero.

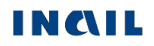

### Utilizza le tue applicazioni

Confermati i dati immessi, appare la home page, "My Home", dalla quale si può accedere ai servizi online dell'Istituto.

Il menu a sinistra propone, infatti, l'elenco dei servizi a cui l'utente è abilitato, suddivisi per argomento e quindi, all'interno della macro area "Certificati Medici", si potrà selezionare "Certificati medici infortunio".

|                                                                                                    |                                                                                                    | Figura 3 - Accesso                                                                                             | a Certificati medici infortunio                                                                                  |
|----------------------------------------------------------------------------------------------------|----------------------------------------------------------------------------------------------------|----------------------------------------------------------------------------------------------------|----------------------------------------------------------------------------------------------------|
|                                                                                                    |                                                                                                    |                                                                                                    | Cerca nel portale                                                                                                |
| ISTITUTO ATTIVITÀ ATTI E DOCUN                                                                                                    | MENTI COMUNICAZIONE SERVIZI PER TE                                                                                                    | SUPPORTO                                                                                                    | ESCI                                                                                                    |
| Benvenuto/a Gianna Poppi                                                                                                    |                                                                                                    |                                                                                                    | A My Home                                                                                                    |
| <ul> <li>Certificati Medici</li> <li>Certificati medici infortunio</li> <li>Certificati medici malattia<br/>professionale</li> <li>Comunicazioni</li> </ul> | La mia homepage<br>Benvenuto nella tua homepage Inali da questa pa<br>Faq, scaricare la modulistica necessaria ed esser<br>gestre i tuoi dati. | igina potrai accedere alla lista dei servizi a te dedic<br>re sempre aggiornato sulle novità che ti riguardanc | ati tramite "I miei Servizi", consultare i manuali e le<br>). Inoltre potrai accedere al tuo profilo personale e |
| > Customer Satisfaction                                                                                                    | MANUALI OPERATIVI<br>Accedi all'elenco dei manuali operativi di                                                                                | FAQ<br>Consulta le domande più frequenti sui servizi                                                           | IL MIO PROFILO<br>Visualizza e modifica i tuoi dati personali. »                                                 |
| Durc On Line     Gestione Utente     pagoPA                                                                                                    | supporto all'utilizzo dei servizi online. »                                                                                                    | online. »                                                                                                    |                                                                                                    |
| > Prestazioni                                                                                                    |                                                                                                    |                                                                                                    |                                                                                                    |
| <ul> <li>Consulta le FAQ</li> <li>Manuali Operativi</li> </ul>                                                                                              |                                                                                                    |                                                                                                    |                                                                                                    |

### Strutture e medici ospedalieri

Effettuata la selezione di "Certificati medici infortunio" tra i servizi del portale, si apre la pagina con l'elenco dei codici fornitore associati all'utenza connessa. Selezionare la struttura per la quale si vogliono trasmettere i certificati cliccando sul simbolo della matita a fianco del nominativo della struttura.

|                                                                |                                               |                                                 | Figura 4 – Elenco strutture                   |
|----------------------------------------------------------------|-----------------------------------------------|-------------------------------------------------|-----------------------------------------------|
| IN CALLA                                                       |                                               | [                                               | Cerca nel portale Q                           |
| ΙSTITUTO ΑΤΤΙVΙΤÀ ΑΤΤΙ Ε DOCL                                  | IMENTI COMUNICAZIONE SERVIZI PER T            | E SUPPORTO                                      | ESCI                                          |
| Benvenuto/a ( <b>Cara Cara</b> ji                              |                                               |                                                 | 👫 My Home                                     |
| <ul> <li>Torna alla Home</li> <li>Consulta la guida</li> </ul> | ELENCO STRUTTURE<br>Utente e Ragione<br>024 c | e sociale/nome e cognome 🏾 <b>O</b>             | Guida alla pagina<br>Elementi per pegina 10 v |
|                                                                | Codice fornitore 👻                            | Descrizione fornitore (medico/p<br>ospedaliero) | residio 👻                                     |
|                                                                | 900                                           | OSPEDALE S.                                     |                                               |
|                                                                | ≪ 1 ≫                                         |                                                 |                                               |

A questo punto inizia la vera e propria applicazione "Certificati medici infortunio".

## **INTRODUZIONE**

L'homepage dell'applicazione (<u>vedi immagine</u>), oltre a visualizzare l'<u>utente</u> con codice e descrizione del fornitore selezionato, propone menù e funzioni a cui l'utente può accedere:

| <ul> <li>Torna alla Home</li> </ul>                                                                                                 | Consente di tornare alla Homepage personale "My Home"                                                                                                    |
|----------------------------------------------------------------------------------------------------|----------------------------------------------------------------------------------------------------|
| Identificativo certificato (40 0) <ul> <li>Dati Personali</li> <li>Certificato</li> <li>Evento</li> <li>Datore di Lavoro</li> </ul> | Il menu quadri propone i dati del certificato da compilare suddivisi per<br>argomenti congruenti: esso viene alimentato automaticamente a seguito<br>dell'inserimento dei dati in ogni singolo quadro, seguendo la dinamica<br>dell'applicazione che fornisce in successione i quadri da compilare. È composto<br>da quattro sezioni di dati, tutte obbligatorie.<br>In alto, "Identificativo certificato" è il numero progressivo assegnato al<br>certificato dopo il salvataggio del primo quadro "Lavoratore – Dati personali".<br>In basso, "Inoltra dati" è la funzione che appare a fine compilazione e consente<br>l'inoltro del certificato |
| Consulta la guida                                                                                                    | Consente di accedere alla guida utente dell'applicazione                                                                                                    |

In alto è presente una toolbar che consente un'altra serie di funzioni attinenti l'applicazione:

| Nuovo certificato | Certificati in lavorazione | Certificato tramite file | Certificati inviati |
|-------------------|----------------------------|--------------------------|---------------------|
|                   |                            |                          |                     |

ognuna delle quali consente di:

| Nuovo certificato          | Inserire un nuovo certificato medico di infortunio                                          |  |
|----------------------------|---------------------------------------------------------------------------------------------|--|
| Cortificati in lavoraziono | Visualizzare i certificati che l'utente non ha ancora inviato all'Inail ed eventualmente    |  |
| Certificati în lavorazione | terminare la loro compilazione e l'inoltro oppure effettuarne la cancellazione              |  |
| Cortificato tramito filo   | Inviare i certificati con la procedura offline, ossia tramite il file in formato .txt, .xml |  |
| Certificato traffite file  | oppure .zip                                                                                 |  |
|                            | Visualizzare la situazione dei certificati inviati online o tramite file.                   |  |
| Cortificati inviati        | ATTENZIONE: è possibile consultare solo i certificati inviati a decorrere dal 25 Giugno     |  |
| Certificati inviati        | 2007. Per i certificati inviati prima di tale data, bisogna rivolgersi alla sede Inail di   |  |
|                            | competenza.                                                                                 |  |

Figura 5 – Toolbar

## Standard utilizzati nelle sezioni dati

| Cognome                                                                            | Il colore rosso dei campi indica l'obbligatorietà degli stessi che                                                                                                    |
|------------------------------------------------------------------------------------|----------------------------------------------------------------------------------------------------|
|                                                                                    | dovranno, di conseguenza, essere compilati dall'utente                                                                                                    |
| Quali?                                                                             | Il colore grigio dei campi indica la loro disabilitazione poiché la<br>compilazione dipende dalla valorizzazione di un campo precedente<br>(ad es. se "Esistono postumi di altre lesioni" è valorizzato a "Si", il<br>campo grigio "Quali?" viene abilitato e diventa obbligatorio)                                      |
|                                                                                    | I campi con sfondo grigio sono precompilati dall'applicativo e non<br>sono modificabili oppure indicano l'alternabilità con uno o più dati                                                                                                    |
|                                                                                    | I campi con sfondo bianco sono editabili e modificabili                                                                                                    |
| <b>`</b>                                                                           | I campi elenco contengono i soli valori ammessi selezionabili                                                                                                    |
| INSERISCI                                                                          | Il pulsante "INSERISCI" svolge una funzione di controllo e<br>salvataggio dei dati immessi. In particolare verifica che siano stati<br>inseriti almeno i dati obbligatori nonché la loro correttezza formale,<br>effettua il salvataggio e consente di passare automaticamente alla<br>sezione o sottosezione successiva |
| CANCELLA                                                                           | Il pulsante "CANCELLA" permette di eliminare le informazioni<br>inserite nei campi editabili nella sezione a video, perdendoli<br>definitivamente, e quindi di iniziare una nuova compilazione                                                                                                    |
| ✗ Sono stati riscontrati i seguenti errori                                         | Messaggi in rosso: eventuali messaggi di errore dovuti alla verifica<br>dei dati inseriti, possono apparire, dopo aver cliccato sul pulsante<br>"INSERISCI", nella zona sovrastante la riga con i dati del fornitore                                                                                                    |
| ✓ Dati inseriti correttamente, e' possibile procedere con l'invio del certificato. | Messaggi in verde: segnalano, ad esempio, la possibilità di procedere all'invio del certificato                                                                                                    |
| ø                                                                                  | L'icona matita permette la selezione di un dato presente in una<br>lista (ad es. un certificato in lavorazione, un codice fornitore)<br>oppure, nella pagina dei <u>certificati inviati</u> , rappresenta la funzione<br>"Copia dati su un nuovo certificato" disponibile per ciascun<br>certificato trovato in elenco   |
| 圃                                                                                  | L'icona del cestino, posta accanto ai dati presenti in un elenco,<br>consente la cancellazione del dato scelto (ad es. un certificato in<br>lavorazione dal relativo elenco)                                                                                                    |

Inseriti i dati richiesti nei quadri ed effettuati tutti i dovuti controlli, l'utente può eseguire le seguenti operazioni:

- cliccare sul pulsante "CANCELLA" eliminando le informazioni inserite nei campi digitabili;
- cliccare sul pulsante "INSERISCI" che consolida, al netto dei controlli di obbligatorietà, le informazioni inserite consentendo il passaggio al successivo quadro che viene automaticamente proposto a video.

Nei casi in cui l'applicazione espone un qualsiasi dato in forma tabellare, come nella visualizzazione dei certificati in lavorazione, l'elenco mostrato assume il seguente comportamento:

- in alto a destra è presente un menu a tendina, denominato "Elementi per pagina", che permette all'utente di decidere il numero di occorrenze da visualizzare per singola pagina;

- se il numero di occorrenze totali eccede quelle visualizzabili per singola pagina, in coda all'elenco compaiono i link di navigazione tra le varie pagine che consentono

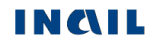

all'utente di saltare direttamente a una specifica o di scorrerle progressivamente, sia in avanti che indietro;

- l'utente può impostare l'ordinamento dell'elenco selezionando il titolo di una qualsiasi colonna (nell'esempio sottostante, Identificativo certificato, Cognome, Nome); alla prima selezione l'ordinamento è alfabetico ascendente, alla seconda selezione della stessa colonna diventa alfabetico discendente.

|                                                                   |                            | Figura 6 –               | Dati in forma tabellare                       |
|-------------------------------------------------------------------|----------------------------|--------------------------|-----------------------------------------------|
| Nuovo certificato                                                 | Certificati in lavorazione | Certificato tramite file | Certificati inviati                           |
| STRUTTURA OSPEDAL                                                 | IERA                       |                          |                                               |
| Codice fornitore: 2                                               | Descrizione: 2             |                          |                                               |
| 900                                                               | OSPEDALE S                 |                          |                                               |
| Certificati in lavora:                                            | zione                      |                          | Guida alla pagina                             |
| Certificati in lavora                                             | zione                      | Narr                     | Guida alla pagina                             |
| Certificati in lavora:<br>Identificativo certificato 🗸            | zione<br>Cognome 👻         | Nome 💌                   | Guida alla pagina                             |
| Certificati in lavoraz<br>Identificativo certificato 🕶<br>4043150 | Cognome 👻                  | Nome 👻                   | Guida alla pagina<br>Elementi per pagina 10 🗸 |

## Menu quadri

| Identificativo certificato (40 0) | Il menù quadri, sezione relativa alla compilazione del certificato, si |
|-----------------------------------|------------------------------------------------------------------------|
| > Dati Personali                  | compone di quattro moduli, tutti obbligatori:                          |
| > Certificato                     |                                                                        |
| > Evento                          | Dati Personali                                                         |
| > Datore di Lavoro                | <ul><li>Certificato</li><li>Evento</li></ul>                           |
| Inoltra Dati                      | Datore di Lavoro                                                       |

La funzione "Inoltra Dati" è disponibile solo quando tutti i quadri sono stati compilati per l'inoltro del certificato.

È importante l'inserimento di tutti i dati obbligatori evidenziati in rosso all'interno dei quadri. A tal proposito si precisa comunque che **sarebbe senz'altro utile compilare anche i campi indicati come non obbligatori**, qualora i dati da inserire fossero già in possesso dell'utente.

#### Figura 7 – Homepage dei Certificati medici di infortunio

|                                            |                                                                                                    | Cerca nel portale                                                 |
|--------------------------------------------|----------------------------------------------------------------------------------------------------|-------------------------------------------------------------------|
| ISTITUTO ATTIVITÀ ATTI E DO<br>Benvenuto/a | Ragione sociale /                                                                                                    | ESCI<br><b>4</b> My Home                                          |
| Torna alla Home                            | Norme e dognome                                                                                                    |                                                                   |
| lenu<br>Jadri > Dati Personali             | STRUTTURA OSPEDALIERA                                                                                                    | Секинсаю валие не Секинсая личая ПООТВА                           |
| Consulta la guida                          | Codice fornitore:  Descrizione:  SOD OSPEDALE S                                                                                           | Codice e descrizione<br>fornitore                                 |
|                                            | Lavoratore - dati personali                                                                                                    | Guida alla pagina                                                 |
|                                            | DATI DI NASCITA                                                                                                    |                                                                   |
|                                            | Cognome O Codice fiscale O Data nascita (gg/mm/aaaa) O                                                                                    | Nome Q                                                            |
|                                            | Nazione Q                                                                                                    | <b>`</b>                                                          |
|                                            | Provincia 🤮                                                                                                    | Comune  (selezionare una provincia)                               |
|                                            |                                                                                                    |                                                                   |
|                                            | <ul> <li>⊂ Estero</li> <li>Indirizzo (via, piazza, ecc.) </li> </ul>                                                                      | N. civico 🥥                                                       |
|                                            | Provincia Q                                                                                                    | Comune Q (selezionare una provincia)                              |
|                                            | Cap O ASL O Prefisso internazionale / Telefono O                                                                                          |                                                                   |
|                                            | 0039     /       Prefisso internazionale / Cellulare     •       0039     /                                                               |                                                                   |
|                                            | Numeri telefonici non disponibili      L'indicazione del numero di telefono potra' consentire una piu' tempestiv<br>favore del lavoratore | va ed efficace erogazione delle prestazioni da parte dell'INAIL a |
|                                            |                                                                                                    |                                                                   |
|                                            | INSERISCI CANCELLA                                                                                                    |                                                                   |

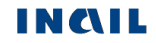

## **CERTIFICATI IN LAVORAZIONE**

Tramite l'apposita funzione della toolbar è possibile accedere alla pagina nella quale sono elencati i certificati compilati, ma non ancora inviati.

|                                                                                                    | mite file Certificati inviati |
|----------------------------------------------------------------------------------------------------|-------------------------------|
|                                                                                                    | mite file Certificati inviati |
|                                                                                                    | mite file Certificati inviati |
| Torna alla Home     Nuovo certificato     Certificati in lavorazione     Certificati tranile file     Certificat |                               |

Selezionando l'icona della matita, si può accedere al certificato scelto e completare la compilazione dei campi prima dell'inoltro alla sede Inail competente.

Selezionando invece l'icona del cestino, il certificato viene cancellato definitivamente.

## **NUOVO CERTIFICATO**

Selezionando l'apposita funzione della toolbar, si accede alla sezione "Nuovo certificato".

|                                                                         |                                                                                                | Figur                                          | a 9 – Nuovo certifi      |
|-------------------------------------------------------------------------|------------------------------------------------------------------------------------------------|------------------------------------------------|--------------------------|
| STITUTO NAZIONALE PIR L'ASSICURAZIONE<br>CONTRO GLI NFORTUNI SUL LAVORO |                                                                                                | Cerca nel pr                                   |                          |
| ΙSTITUTO ΑΤΤΙVΙΤÀ ΑΤΤΙ Ε DO                                             | OCUMENTI COMUNICAZIONE SERVIZI PER TE SUPPORTO                                                 |                                                | ESCI                     |
| Benvenuto/a ( <b>Cara Cara</b> pi                                       |                                                                                                |                                                | 🐠 MyHe                   |
| <ul> <li>Torna alla Home</li> </ul>                                     |                                                                                                |                                                | Or different loss in the |
| > Dati Personali                                                        |                                                                                                | Cerunicato trannite ine                        | Cerunicau inviau         |
| B Consulta la guida                                                     | STRUTTURA OSPEDALIERA                                                                          |                                                |                          |
|                                                                         | 900 OSPEDALE S                                                                                 |                                                |                          |
|                                                                         |                                                                                                |                                                |                          |
|                                                                         | Lavoratore - dati personali                                                                    |                                                | Guida alla pagina        |
|                                                                         | DATI DI NASCITA                                                                                |                                                |                          |
|                                                                         | Cognome O                                                                                      | Nome 🕢                                         |                          |
|                                                                         | Codice fiscale O Data nascita (gg/mm/aaaa) O                                                   | Sesso 😧                                        |                          |
|                                                                         | Nazione Q                                                                                      |                                                |                          |
|                                                                         | Provincia 🕥                                                                                    | Comune 😧                                       |                          |
|                                                                         | ×                                                                                              | (selezionare una provincia)                    | ~                        |
|                                                                         | DATI DEL DOMICILIO                                                                             |                                                |                          |
|                                                                         | Domicilio 🥥<br>🖲 Italia                                                                        |                                                |                          |
|                                                                         |                                                                                                | N shine O                                      |                          |
|                                                                         |                                                                                                |                                                |                          |
|                                                                         | Provincia 🕑                                                                                    | Comune (selezionare una provincia)             | ~                        |
|                                                                         | Cap 🛛 ASL 🗨                                                                                    |                                                |                          |
|                                                                         | Prefisso internazionale / Telefono 🧿                                                           |                                                |                          |
|                                                                         | 0039                                                                                           |                                                |                          |
|                                                                         | Prefisso internazionale / Cellulare                                                            |                                                |                          |
|                                                                         | Numeri telefonici non disponibili                                                              |                                                |                          |
|                                                                         | L'indicazione del numero di telefono potra' consentire una piu' temp<br>favore del lavoratore. | estiva ed efficace erogazione delle prestazion | i da parte dell'INAIL a  |
|                                                                         |                                                                                                |                                                |                          |
|                                                                         |                                                                                                |                                                |                          |
|                                                                         | INSERISCI CANCELLA                                                                             |                                                |                          |

In questo caso il menu quadri, essendo alimentato automaticamente per passi successivi, mostra solo il primo modulo, ossia quello dei "Dati Personali".

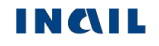

## **COMPILAZIONE DEI MODULI**

## LAVORATORE - DATI PERSONALI

| Lavoratore - dati personali                                                                                                    | Guida alla pagina            |
|----------------------------------------------------------------------------------------------------|------------------------------|
| DATI DI NASCITA                                                                                                    |                              |
| Cognome 😧 Nome 🕥                                                                                                    |                              |
| Codice fiscale  Data nascita (gg/mm/aaaa) Sesso                                                                                                    |                              |
| Nazione O                                                                                                    |                              |
| Provincia 😧 Comune 🔮                                                                                                    |                              |
| (selezionare una provincia)                                                                                                    | ~                            |
| Domicilio Q<br>Italia<br>O Estero<br>Indirizzo (via, piazza, ecc.) Q<br>Provincia Q<br>Comune Q                                                                                                |                              |
| <ul> <li>(selezionare una provincia)</li> </ul>                                                                                                    | ~                            |
| Cap 🥝 ASL 😧                                                                                                    |                              |
| Prefisso internazionale / Telefono 😧          0039       /         Prefisso internazionale / Cellulare 🚱         0039       /         0039       /         Numeri telefonici non disponibili 🚱 |                              |
| L'indicazione del numero di telefono potra' consentire una piu' tempestiva ed efficace erogazione delle presta<br>favore del lavoratore.                                                       | izioni da parte dell'INAIL a |
|                                                                                                    |                              |
| INSERISCI CANCELLA                                                                                                    |                              |

Figura 10 – Quadro: Lavoratore - Dati personali

Il primo quadro da compilare è "Dati Personali" ed è relativo ai dati di nascita e di domicilio del lavoratore.

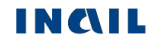

Nella sezione "DATI DI NASCITA", i campi "Nazione", "Provincia" e "Comune" vengono **sbloccati** all'inserimento della data di nascita dell'infortunato. Una volta inserita quest'ultima, selezionare in sequenza i campi per la compilazione del modulo.

Se la nazione di nascita è diversa da "Italia", vengono automaticamente compilati i campi "Provincia" e "Comune" con i valori, non modificabili, visibili nell'immagine seguente.

| avoratore - dati personali                | Guida alla pagina |
|-------------------------------------------|-------------------|
| DATI DI NASCITA                           |                   |
| Cognome 🔮                                 | Nome 🔮            |
| Codice fiscale  Data nascita (gg/mm/aaaa) | Sesso Q           |
| Nazione 😧                                 |                   |
| ARGENTINA                                 |                   |
| Provincia 😧                               | Comune 😢          |
| EE                                        | COMUNE ESTERO     |
|                                           |                   |

Nella sezione "DATI DEL DOMICILIO" si può procedere direttamente dalla scelta della "Provincia" se la nazione di domicilio è "Italia".

Se la nazione di domicilio è "Estero", vengono automaticamente compilati i campi "Provincia", "Comune", "Cap" e "ASL" con i valori, non modificabili, visibili nell'immagine seguente.

| DATI DEL DOM                               | IICILIO                                     |                                                                                      |
|--------------------------------------------|---------------------------------------------|--------------------------------------------------------------------------------------|
| Domicilio 🥹<br>O Italia                    |                                             |                                                                                      |
| Estero                                     |                                             |                                                                                      |
| Indirizzo (via, piaz                       | za, ecc.) 😧                                 | N. civico 😧                                                                          |
|                                            |                                             |                                                                                      |
| Provincia 😧                                |                                             | Comune 🥥                                                                             |
| EE                                         |                                             | COMUNE ESTERO                                                                        |
| Cap 😧                                      | ASL 😧                                       |                                                                                      |
| N.D.                                       | N.D.                                        |                                                                                      |
| Prefisso internazio                        | onale / Telefono 🧕                          |                                                                                      |
| 1                                          |                                             |                                                                                      |
| Prefisso internazio                        | onale / Cellulare                           |                                                                                      |
| 1                                          | -                                           |                                                                                      |
| Numeri telefor                             | nici non disponibili 🧕                      |                                                                                      |
| L'indicazione del r<br>favore del lavorato | numero di telefono potra' consentin<br>ore. | e una piu' tempestiva ed efficace erogazione delle prestazioni da parte dell'INAIL a |

## **CERTIFICATO**

Compilato il quadro dei "Dati Personali", viene presentata la sezione "Certificato".

| ti certificato medico                                                                                               |                                                                 | -                                                        |                                                                 | Guida alla p            |
|----------------------------------------------------------------------------------------------------|-----------------------------------------------------------------|----------------------------------------------------------|-----------------------------------------------------------------|-------------------------|
|                                                                                                    |                                                                 |                                                          |                                                                 |                         |
| UOGO DI RILASCIO                                                                                                    |                                                                 |                                                          |                                                                 |                         |
| Data rilascio (qq/mm/aaaa) 🗿                                                                                        |                                                                 |                                                          |                                                                 |                         |
|                                                                                                    |                                                                 |                                                          |                                                                 |                         |
| Provincia 😧                                                                                                    |                                                                 | Comune 😧                                                 |                                                                 |                         |
|                                                                                                    | ~                                                               | (selezionare una prov                                    | /incia)                                                         | ~                       |
| CERTIFICATO                                                                                                    |                                                                 |                                                          |                                                                 |                         |
|                                                                                                    |                                                                 |                                                          | Riammissions in temporanes                                      | •                       |
| O Si                                                                                                    | O Si                                                            |                                                          | O Si                                                            | U U                     |
| O No                                                                                                    | ○ No                                                            |                                                          | O No                                                            |                         |
| Tipo certificato 🧕                                                                                                  |                                                                 |                                                          |                                                                 |                         |
| ~                                                                                                    |                                                                 |                                                          |                                                                 |                         |
| Diagnosi 😧                                                                                                    |                                                                 |                                                          |                                                                 |                         |
|                                                                                                    |                                                                 |                                                          |                                                                 |                         |
|                                                                                                    |                                                                 |                                                          |                                                                 |                         |
|                                                                                                    |                                                                 |                                                          |                                                                 |                         |
| Esame obiettivo 🧕                                                                                                   |                                                                 |                                                          |                                                                 |                         |
| Fipo prognosi 😧                                                                                                    | Dal 🥥                                                           | Fino a tutto il (gg/mm/aa                                | 188) <b>Q</b>                                                   |                         |
| Se la durata dell'assenza dal lavoro e'<br>necessaria la visita da parte del medic<br>Esami o cure specialistiche Q | superiore ai 60 giorni continu<br>o competente prima della ripr | ativi, al fine di verificar<br>esa lavoro (art.41 c.2 le | e l'idoneita' alla mansione s<br>ett. e-ter D.lgs.81/2008 e s.m | specifica, e'<br>h.i.). |
| Altro 😧                                                                                                    |                                                                 |                                                          |                                                                 |                         |
| Osservazioni del medico <b>Q</b>                                                                                    |                                                                 |                                                          |                                                                 |                         |
|                                                                                                    |                                                                 |                                                          |                                                                 |                         |
| Pericolo di vita 🧕                                                                                                  | Si presume invalidita' pe                                       | rmanente 🤮                                               | Ricovero ospedaliero                                            |                         |
| 0 si                                                                                                    | O Si                                                            |                                                          | O Si                                                            |                         |
| O No                                                                                                    | O No                                                            |                                                          | O No                                                            |                         |
| Struttura di ricovero 🧕                                                                                             |                                                                 |                                                          |                                                                 |                         |
| Pensionato INPS                                                                                                    | Invalido civile <b>Q</b>                                        |                                                          | Altro 😧                                                         |                         |
| 0 Si                                                                                                    | O Si                                                            |                                                          | 0 Si                                                            |                         |
| O No                                                                                                    | ○ No                                                            |                                                          | O No                                                            |                         |
| Specificare                                                                                                    |                                                                 |                                                          |                                                                 |                         |
|                                                                                                    |                                                                 |                                                          |                                                                 |                         |
| Trascritto                                                                                                    |                                                                 |                                                          |                                                                 |                         |
| O Si                                                                                                    |                                                                 |                                                          |                                                                 |                         |
| O No                                                                                                    |                                                                 |                                                          |                                                                 |                         |
|                                                                                                    |                                                                 |                                                          |                                                                 |                         |
|                                                                                                    |                                                                 |                                                          |                                                                 |                         |
|                                                                                                    |                                                                 |                                                          |                                                                 |                         |
|                                                                                                    |                                                                 |                                                          |                                                                 |                         |

Figura 11 – Quadro: Dati certificato medico

Anche in questo modulo sono presenti i campi "Provincia" e "Comune" la cui compilazione può essere eseguita come già spiegato nel modulo "<u>Lavoratore - Dati</u> <u>personali</u>".

L'applicazione effettua un controllo formale sui dati immessi in ciascun campo editabile (ad esempio sulla data di rilascio del certificato se questa precede di due giorni la data di compilazione).

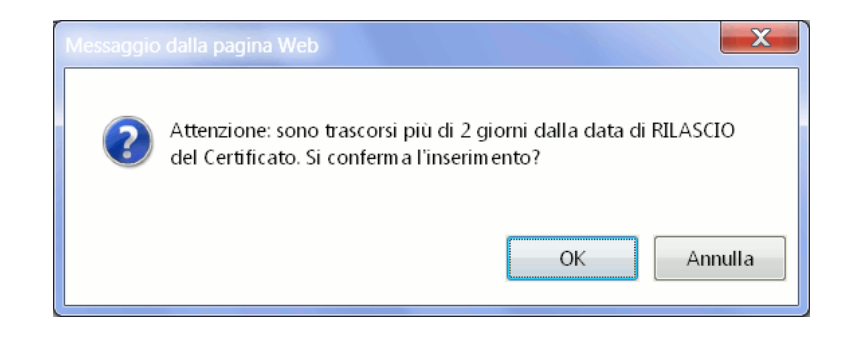

#### **EVENTO**

Compilato il quadro relativo al certificato medico, si procede con l'acquisizione dei dati relativi all' "Evento".

I campi delle due sezioni "EVENTO" e "DATI ANAMNESTICI", obbligatori ed opzionali, sono a digitazione libera.

|                                                       |                                                 | Figura 12 – Quadro: Evento |
|-------------------------------------------------------|-------------------------------------------------|----------------------------|
| escrizione dell'evento                                |                                                 | Guida alla pagina          |
| EVENTO                                                |                                                 |                            |
| In data (gg/mm/aaaa)                                  |                                                 |                            |
|                                                       |                                                 |                            |
|                                                       |                                                 |                            |
| © Estero                                              |                                                 |                            |
| Provincia 🧕                                           | Comune 😧                                        |                            |
|                                                       | <ul> <li>(selezionare una provincia)</li> </ul> | ~                          |
| Data di abbandono del lavoro (gg/mm/aaaa) 🥥           | Ora di abbandono del lavoro (hh:mm)             |                            |
|                                                       | •:••                                            |                            |
| Cause e circostanze 🤤                                 |                                                 |                            |
| Attivita' lavorative precedentemente svolte           |                                                 |                            |
| Faisland and weight alter lating in and alter and and |                                                 |                            |
| O Si                                                  | ,                                               |                            |
| O No                                                  |                                                 |                            |
| Quali? (Descrizione dei postumi)                      |                                                 |                            |
|                                                       |                                                 |                            |
| Accertamenti gia' praticati 🥥                         |                                                 |                            |
|                                                       |                                                 |                            |
| Prescrizioni Q                                        |                                                 |                            |
|                                                       |                                                 |                            |
|                                                       |                                                 |                            |
|                                                       |                                                 |                            |
| INSERISCI CANCELLA                                    |                                                 |                            |

Nel caso in cui la nazione dell'evento sia "Estero", vengono automaticamente compilati i campi "Provincia" e "Comune" con i valori, non modificabili, visibili nell'immagine seguente.

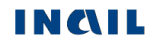

| EVENTO                                        |                                     |
|-----------------------------------------------|-------------------------------------|
| In data (gg/mm/aaaa) 🧕                        |                                     |
| Nazione 😧                                     |                                     |
| O Italia                                      |                                     |
| estero                                        |                                     |
| Provincia 😧                                   | Comune 💿                            |
| EE                                            | COMUNE ESTERO                       |
| Data di abbandono del lavoro (gg/mm/asaa) 📀 🛛 | Dra di abbandono del lavoro (hh:mm) |

### DATORE DI LAVORO

L'ultimo quadro riguarda il "Datore di Lavoro".

|                                                                 | Figura 13 – Quadro: Datore di la        | voro  |
|-----------------------------------------------------------------|-----------------------------------------|-------|
| Datore di lavoro                                                | Guida alla p                            | agina |
| DATORE DI LAVORO ATTUALE                                        |                                         |       |
| Gestione settore lavorativo                                     |                                         |       |
| Cognome e nome o ragione sociale azienda o nome nave (in caso d | i lavoratore marittimo) 🤤               |       |
| Indirizzo (via, piazza, n. civico, ecc.) 🤤                      |                                         |       |
|                                                                 |                                         |       |
| Provincia O                                                     | Comune 🔮                                |       |
| Provincia 😧                                                     | Comune 😧<br>(selezionare una provincia) | ]     |
| Provincia 😧                                                     | Comune Q (selezionare una provincia)    | ]     |

In questa sezione, il campo "Gestione settore lavorativo" è l'unico dato obbligatorio e viene guidato tramite un menù a tendina dal quale selezionare il settore interessato.

| Fig                         | gura 14 – Quadro: Datore di lavoro – Settore lavorativo |
|-----------------------------|---------------------------------------------------------|
| DATORE DI LAVORO ATTUALE    |                                                         |
| Gestione settore lavorativo | re lavorativo<br>gatorio                                |
| Provincia 🧕                 | Comune 😡                                                |
|                             | (selezionare una provincia)                             |
| Cap 🚱                       |                                                         |

### **INVIO CERTIFICATO MEDICO**

Compilato il quadro del "Datore di Lavoro", come scritto nel messaggio evidenziato in colore verde, le operazioni obbligatorie sono terminate ed quindi è possibile inoltrare il certificato medico all'Inail tramite la funzione "Inoltra Dati", posta alla fine del Menù Quadri.

|                                    |                                                                                        |                                                                                                    | Fi                                   | gura 15 – Inoltra dati |
|------------------------------------|----------------------------------------------------------------------------------------|----------------------------------------------------------------------------------------------------|--------------------------------------|------------------------|
|                                    | INCLUSION RELATION                                                                     |                                                                                                    | Cerca nel p                          | ortale Q               |
|                                    | ISTITUTO ATTIVITÀ ATTI E DOC<br>Benvenuto/a                                            | UMENTI COMUNICAZIONE SERVIZI PER TE SUPPI                                                             | ORTO                                 | ESCI<br>& My Home      |
|                                    | <ul> <li>Toma alla Home</li> </ul>                                                     | Nuovo certificato Certificati in lavor                                                                | azione Certificato tramite file      | Certificati inviati    |
|                                    | <ul> <li>&gt; Dati Personali</li> <li>&gt; Certificato</li> <li>&gt; Evento</li> </ul> | STRUTTURA OSPEDALIERA Codice fornitore:      OSPEDALE SAN GI 900222 OSPEDALE SAN GI                   | OVANNI PERSICETO                     |                        |
| Invio del<br>certificato<br>medico | Datore di Lavoro Inoltra Dati     Corrucuta la guida                                   | ✓ Dati inseriti correttamente, e' possibile procedere co                                              | n l'invio del certificato.           |                        |
|                                    |                                                                                        | Datore di lavoro                                                                                      |                                      | Guida alla pagina      |
|                                    |                                                                                        | Gestione settore lavorativo •<br>ARTIGIANATO •<br>Cognome e nome o ragione sociale azienda o nome nav | re (in caso di lavoratore marittimo) |                        |
|                                    |                                                                                        | COGNOME E NOME O RAGIONE SOCIALE AZIENDA<br>Indirizzo (via, piazza, n. civico, ecc.)                  | A                                    |                        |
|                                    |                                                                                        | Provincia O<br>CHIETI (CH)<br>Cap O<br>66040 v                                                        | Comune Q CASTELGUIDONE               | v                      |
|                                    |                                                                                        | INSERISCI CANCELLA                                                                                    |                                      |                        |

#### Dati del medico che ha redatto il certificato

Selezionata la funzione "Inoltra Dati", posta alla fine del Menù Quadri, devono essere inseriti i dati del medico che ha redatto il certificato. I campi sono tutti editabili ed obbligatori.

#### Figura 16 – Inoltra certificato medico: Dati del medico redattore

| Dati invio     |              |               |    |                    |        | Guida alla pagina |
|----------------|--------------|---------------|----|--------------------|--------|-------------------|
| MEDICO CHE     | HA REDATTO I | L CERTIFICATO |    |                    |        |                   |
| Cognome 🔮      |              |               | No | me 😧               |        |                   |
| P              |              |               |    |                    |        |                   |
| Codice fiscale | 9            |               | Co | dice fornitore med | lico 😧 |                   |
| Pf             | C            |               | 9  | D                  |        |                   |
|                |              |               |    |                    |        |                   |
|                |              |               |    |                    |        |                   |
|                |              |               |    |                    |        |                   |
| INVIA          |              |               |    |                    |        |                   |

Inoltrato il certificato, viene visualizzato l'esito dell'invio unitamente al numero progressivo assegnato al certificato ed alla sede Inail di riferimento.

E' possibile, tramite gli appositi link, visualizzare e quindi stampare e/o salvare i file PDF della ricevuta di invio e del certificato (copia per l'assicurato e per il datore di lavoro).

| STRUTTURA OSP       | PEDALIERA                                                                     |                                           |
|---------------------|-------------------------------------------------------------------------------|-------------------------------------------|
| Codice fornitore: 🗿 | Descrizione: 🧕                                                                |                                           |
| 900                 | OSPEDALE S                                                                    |                                           |
|                     |                                                                               |                                           |
|                     |                                                                               |                                           |
| INVIO CERTIFIC      | ATO                                                                           |                                           |
|                     | Certificato inviato correttame<br>Numero progressivo assegnato: 4             | ente.<br>40,                              |
|                     | Il certificato sara' disponibile presso la sede compete                       | nte entro le prossime 24 ore.             |
|                     | Sede INAIL competente: 18100-BOL                                              | ogna (Bo).                                |
| Adobe               | per la visualizzazione/stampa dei files e' necessario avere installato 'Acrol | bat Reader'                               |
| Reader              | disponible al sito WWW.800DE.COM                                              |                                           |
| Ricevuta di invio   | Copia certificato per l'assicurato                                            | Copia certificato per il datore di lavoro |
|                     |                                                                               |                                           |
|                     |                                                                               |                                           |

Figura 17 – Esito invio

## **CERTIFICATI INVIATI**

Questa funzione della toolbar permette di consultare i certificati medici di infortunio inviati, visualizzarne la ricevuta di invio ed i moduli pdf compilati da salvare e/o stampare.

La ricerca dei certificati inviati online può essere eseguita per:

- "Nominativo" (Cognome e Nome) oppure
- "Data invio" del certificato

Per i certificati inviati offline, la ricerca può essere per:

- "Data invio" oppure
- "Progressivo invio" del certificato

Nel caso in cui l'utente sia un medico ospedaliero, in entrambe le tipologie di ricerca dovrà inoltre specificare se la ricerca deve essere effettuata soltanto tra i certificati di propria competenza oppure tra tutti quelli della struttura di appartenenza.

|                                  |                            | Figura 18 – Ce           | ertificati inviati: ricerca |
|----------------------------------|----------------------------|--------------------------|-----------------------------|
| Nuovo certificato                | Certificati in lavorazione | Certificato tramite file | Certificati inviati         |
| STRUTTURA OSPEDAL                | IERA                       |                          |                             |
| Codice fornitore: 👔              | Descrizione: 0             |                          |                             |
| 900:                             | OSPEDALE S                 |                          |                             |
| Parametri di ricerca             | a                          |                          | Guida alla pagina           |
| RICERCA CERTIFICAT               | TI INVIATI ONLINE          |                          |                             |
| <ul> <li>Nominativo Q</li> </ul> |                            |                          |                             |
| Cognome 😧                        |                            |                          |                             |
| Nome 🙆                           |                            |                          |                             |
|                                  |                            |                          |                             |
| ⊖ Data invio (gg/mm/aaaa)        | •                          |                          |                             |
| Dal <b>Q</b> Al <b>Q</b>         |                            |                          |                             |
|                                  |                            | RICERO                   | CA CANCELLA                 |
| RICERCA CERTIFICAT               | TI INVIATI OFFLINE         |                          |                             |
| ⊖ Data invio (gg/mm/aaaa)        | Θ                          |                          |                             |
| Dal 🤪 Al 🤪                       |                            |                          |                             |
| Progressivo invio                |                            |                          |                             |
|                                  |                            | RICERO                   | CA CANCELLA                 |

### Ricerca certificati inviati

Inserito il parametro di ricerca e cliccato il pulsante "RICERCA", appare l'elenco dei certificati inviati con i seguenti dati:

- Identificativo certificato, ovvero il numero progressivo assegnato al certificato inviato
- Cognome del lavoratore
- Nome del lavoratore
- Data evento, ossia dell'infortunio
- Data invio del certificato
- "Copia", ovvero copia dati su un nuovo certificato
- Ricevuta di invio del certificato in formato PDF
- Copia per l'assicurato, ovvero il modulo PDF del certificato per l'assicurato
- Copia per il datore di lavoro, ovvero il modulo PDF del certificato per il datore di lavoro.

E' inoltre presente la funzione "Copia" che, selezionando l'icona della matita, consente di creare un nuovo certificato identico a quello inviato presente elenco e per il quale dovranno obbligatoriamente essere specificati la nuova data di rilascio, il tipo di certificato ed il periodo di prognosi in caso di prognosi normale. Il certificato così creato verrà aggiunto nell'elenco "Certificati in lavorazione" per il successivo invio.

|                               |          |                          |              |                |            |                     | Fig       | ura 19 –       | - Certifica | ati inviati: esit              | o ricerca          |
|-------------------------------|----------|--------------------------|--------------|----------------|------------|---------------------|-----------|----------------|-------------|--------------------------------|--------------------|
| Nuovo certificato             |          | Certificat               | i in lavoraz | zione          |            | С                   | ertificat | o tramite file | •           | Certificati inv                | viati              |
| STRUTTURA OSPE                | EDALIERA |                          |              |                |            |                     |           |                |             |                                |                    |
| Codice fornitore: 👩           |          | Descrizione              | 0            |                |            |                     |           |                |             |                                |                    |
| 900                           |          | OSPEDAL                  | E Si         |                |            |                     |           |                |             |                                |                    |
| Certificati invi              | ati      |                          |              |                |            |                     |           |                |             | Guida a<br>Elementi per pagina | lla pagina<br>10 ∨ |
| Identificativo<br>certificato | Cognome  | <ul> <li>Nome</li> </ul> | • 🕶          | Data<br>evento | •          | Data<br>invio       | L.        | Copia          | Ricevuta    | Copia<br>assicurato            | Copia<br>datore    |
| 40                            | MA       |                          | ITA          | 12/07/20       | Cop<br>cer | oia del<br>tificato |           |                | ß           | ß                              | ß                  |
| « <b>1</b> »                  |          |                          |              |                |            |                     |           |                |             |                                |                    |

Selezionata una delle icone di ricevuta o modulo del certificato inviato, è possibile visualizzare/stampare i file in formato PDF.

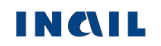

## **CERTIFICATO TRAMITE FILE**

La funzione "Certificato tramite file", presente nella toolbar, consente di inviare i certificati compilati offline e salvati in un file.

Cliccando il tasto "Sfoglia" si seleziona nel proprio computer il file da inviare e con il tasto "INVIA" si esegue l'inoltro all'Inail.

I tipi di file accettati sono i seguenti formati:

Т

- testo, ossia un file in formato ".txt" che può contenere fino a 10 certificati
- "XML" per un massimo di 20 certificati
- "ZIP", contenente esclusivamente file "XML", per un massimo complessivo di 20 certificati.

Nella pagina sono inoltre mostrati i "DATI DELL'INVIO", ossia i dati relativi al profilo dell'utente che ha effettuato il login sul portale Inail.

|                            |                            | -                        |                     |
|----------------------------|----------------------------|--------------------------|---------------------|
| Nuovo certificato          | Certificati in lavorazione | Certificato tramite file | Certificati inviati |
| STRUTTURA OSPEDALI         | ERA                        |                          |                     |
| Codice fornitore: 🗿        | Descrizione: 🧕             |                          |                     |
| 900                        | OSPEDALE S,                |                          |                     |
| nvio certificato tram      | ite file                   |                          | Guida alla pagina   |
| INFO FILE TXT              |                            | INFO FILE XML            |                     |
| - Tracciato                |                            | ML Schema                |                     |
| - Tabelle tipologiche      |                            | - File di esempio        |                     |
| - File di esempio          |                            | - SpecificheXSD          |                     |
| Nome file 🥹                |                            |                          |                     |
| DATI DELL'INVIO            | Stoglia                    |                          |                     |
| Cognome @                  |                            | Nome Q                   |                     |
|                            | 2                          | N civico <b>O</b>        |                     |
| VIA TEST                   |                            | 1                        |                     |
| Cap 😧 Com<br>00100 RC      | une 😧                      | Provincia 🕢<br>RM        |                     |
| Telefono (2)<br>0123456789 | E-mail O<br>TEST@INAIL.IT  |                          |                     |
|                            |                            |                          |                     |
| INVIA                      |                            |                          |                     |
|                            |                            |                          |                     |

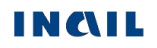

Figura 20 – Certificato tramite file

Se l'invio del file ha esito positivo, viene visualizzata un'apposita pagina nella quale è presente anche il numero progressivo, "N. invio", assegnato al file inoltrato.

|                             |                          | Figura                 | 21 – Certificato t | ramite file: | esito positivo      | dell'invio   |
|-----------------------------|--------------------------|------------------------|--------------------|--------------|---------------------|--------------|
| Nuovo certificato           | Certificati              | in lavorazione         | Certificato tram   | ite file     | Certificati ir      | nviati       |
| STRUTTURA OSPEDAL           | IERA                     |                        |                    |              |                     |              |
| Codice fornitore:  900      | Descrizione:<br>OSPEDALI | ₽<br>ES                |                    |              |                     |              |
| Certificati inviati         |                          |                        |                    |              | Guida               | alla pagina  |
|                             |                          |                        |                    |              | Elementi per pagina | a 10 🗸       |
| Ν.                          | invio 🔻                  | Nome file 🔻            |                    | Data invio 👻 | Ora<br>invio        | Tipo<br>file |
| 36                          | 663                      | 000901631_20160215_    | 112235.xml         | 19/07/2016   | 16:14:23            | XML          |
| ≪ 1 ≫                       |                          |                        |                    |              |                     |              |
| 🧧 = Tutti i certificati con | ntenuti nel file sono s  | tati accettati         |                    |              |                     |              |
| 🎴 = Sono stati accettati    | i alcuni certificati cor | tenuti nel file        |                    |              |                     |              |
| 🍘 = Non e' stato accetta    | ato nessuno certifica    | ato contenuto nel file |                    |              |                     |              |

Se l'esito dell'invio dovesse essere negativo, come nell'esempio sotto riportato, appare l'elenco degli errori con le seguenti colonne:

- Riga: per il solo file in formato txt, è il record in cui si è verificato l'errore
- **Infortunato:** Cognome e Nome dell'infortunato
- **Tipo:** tipo di errore (rosso = errore bloccante, giallo = warning)
- Colonna: per il solo file in formato txt, è la posizione dell'errore al suo interno
- Messaggio: descrizione dell'errore

#### Nuovo certificato Certificati in lavorazione Certificato tramite file Certificati inviati STRUTTURA OSPEDALIERA Codice fornitore: Ø Descrizione: Ø OSPEDALE S 900 INVIO CERTIFICATO TRAMITE FILE × Sono stati riscontrati i seguenti errori 1. Si e' verificato un errore durante l'acquisizione del file. Elementi per pagina 10 🗸 Infortunato 👻 Colonna 👻 Riga 🔺 Tipo 👻 Messaggio -Identificativo Certificato 0 0 Utente già presente con numero invio 404 Identificativo Certificato 0 Utente già presente con numero invio 404

« <u>1</u> »

Se il file supera i controlli formali sul tracciato record, vengono poi eseguiti dei controlli sostanziali. Il risultato di questa seconda fase verrà trasmesso tramite e-mail alla casella di posta indicata nella sezione "DATI DELL'INVIO" avente come mittente "servizionline" ed oggetto "Certificati Medici OFF LINE":

#### Figura 23 – Certificato tramite file: email

| Da                         | Oggetto                        |               | Dimensione |
|----------------------------|--------------------------------|---------------|------------|
| 👷 🚊 servizionline@inail.it | 😥 Certificati Medici OFF LINE  | Oggi 14.35.26 | 1.2 KB     |
| 🙎 servizionline@inail.it   | 🙆 Denuncia Infortunio OFF LINE | Oggi 11.35.17 | 1.3 KB     |
| 📃 👤 servizionline@inail.it | 🕅 Denuncia Infortunio OFF LINE | Oggi 11.26.04 | 1.3 KB     |

Nel testo della e-mail viene riportato l'esito di ogni certificato contenuto nel file con il "Numero Progressivo Assegnato", in caso di esito positivo, oppure i relativi messaggi di errore.

#### Figura 24 – Certificato tramite file: testo email

| Oggetto: Certificati Medici OFF LINE                                                                                                    |
|----------------------------------------------------------------------------------------------------|
| A seguito dell'invio effettuato in data 19/06/2007 alle ore 14:33:31                                                                                                    |
| sono stati accettati i seguenti Certificati:                                                                                                    |
| Numero Progressivo Assegnato: 4025340 - Data Evento: 20/07/2006 Infortunato: MASSIMO MASSIMO                                                                                  |
| Questa mail e' generata automaticamente e pertanto si invita a non rispondere a questo indirizzo. Le email mandate a questo<br>indirizzo verranno cancellate automaticamente. |

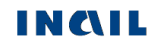

#### Certificati medici di infortunio - Demo

Per la messa a punto del file da inviare, l'Inail ha messo a disposizione il servizio online "**Certificati medici infortunio - Demo**" per la diagnostica del file da inviare.

Per accedere al servizio, effettuare il login digitando *demo* nei campi "Nome utente" e "Password" e proseguire, nella pagina successiva, selezionando il profilo "Consulente Demo" e confermando tramite l'apposito pulsante.

|                                                                                   |                  |               |                      | Figura 25 – Certifica       | ati medici infortu | inio demo: login |
|-----------------------------------------------------------------------------------|------------------|---------------|----------------------|-----------------------------|--------------------|------------------|
| IN CALL<br>STITUTO NAZONALE PER LASICURAZIONE<br>CONTINO GLI INFORTUNI SLI LAVORO |                  |               |                      |                             | Cerca nel portale  | ٩                |
| ISTITUTO ATTIVITÀ                                                                 | ATTI E DOCUMENTI | COMUNICAZIONE | SERVIZI PER TE       | SUPPORTO                    |                    | ESCI             |
| Home > Scelta profilo                                                             |                  |               |                      |                             |                    |                  |
|                                                                                   |                  |               | Scelta P             | rofilo                      |                    |                  |
|                                                                                   |                  | Per poter     | proseguire la naviga | zione, selezionare un ruolo |                    |                  |
|                                                                                   | O Consulente D   | emo           |                      |                             |                    |                  |
|                                                                                   | O Medico Comp    | etente Demo   |                      |                             |                    |                  |
|                                                                                   |                  |               | CONFE                | RMA                         |                    |                  |

Appare quindi la pagina "My Home" nella quale selezionare la funzione di menu "Area Dimostrativa" e poi l'applicativo "Certificati medici di infortunio" demo.

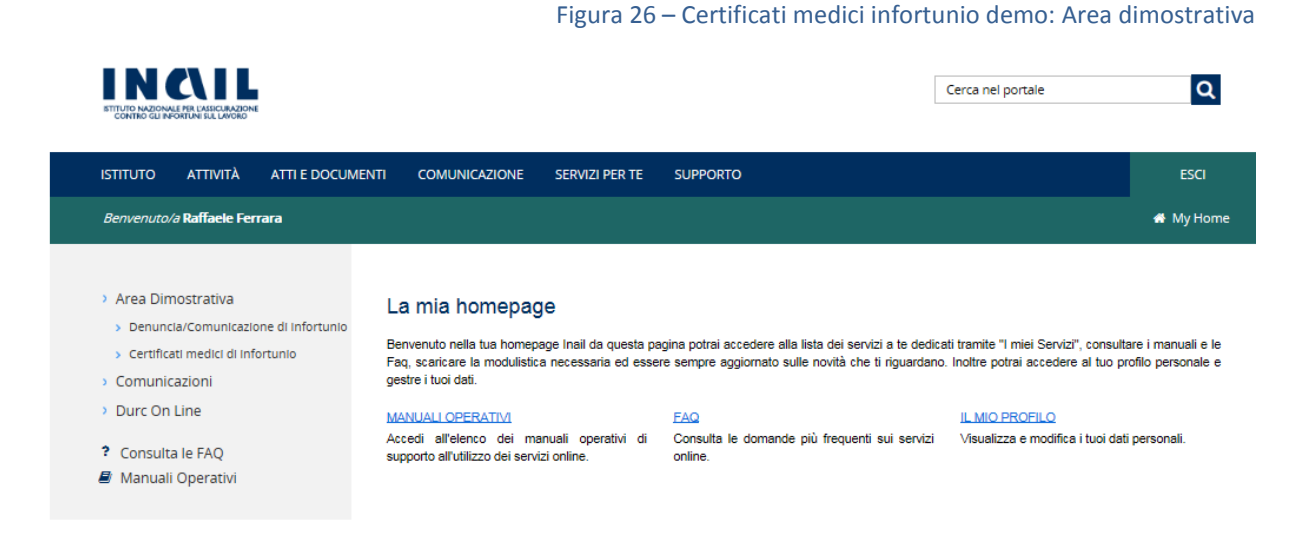

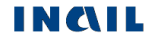

## CERTIFICATI MEDICI DI INFORTUNIO, TRAMITE PORTA DI DOMINIO, IN COOPERAZIONE APPLICATIVA

Tutte le informazioni relative alla cooperazione applicativa sono pubblicamente reperibili nel sito Inail seguendo il percorso

<u>Home > Istituto > Innovazione digitale > Cooperazione applicativa</u>.

Dalle funzioni del menù dedicato è inoltre possibile reperire ulteriori informazioni sull'argomento.

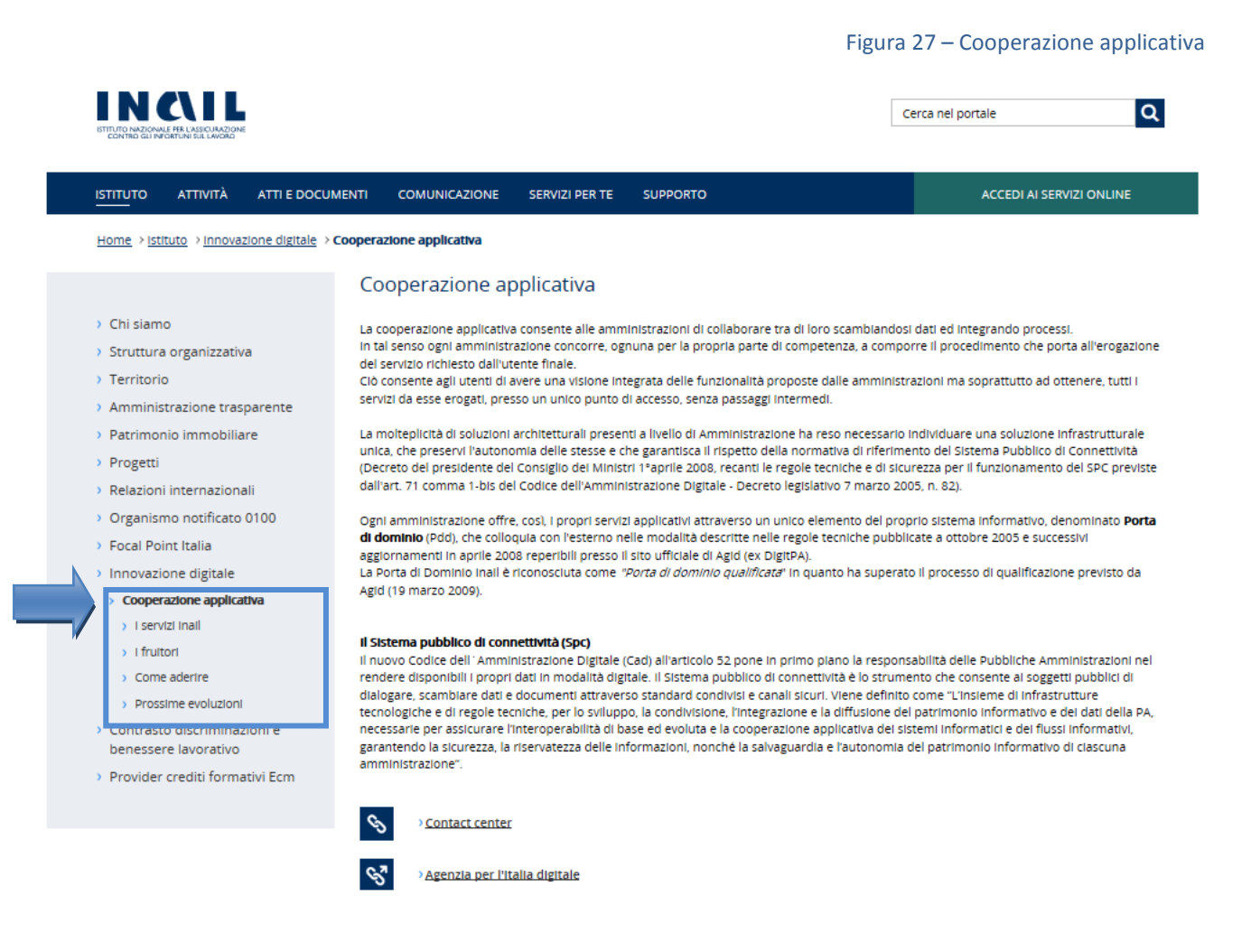

Segue quanto scritto in "Come aderire":

Le modalità di attivazione di un servizio di cooperazione applicativa sono ben definite e si articolano in due momenti formali che esplicano gli aspetti amministrativi e tecnici del servizio:

- sottoscrizione dell'Accordo per Adesione, in cui l'ente/azienda si impegna a seguire le condizioni generali dettate da Inail per la fruizione del servizio (atto amministrativo);
- consegna di Inail dell'Accordo di Servizio, così come dettato dalle regole tecniche di AGID (ex DigitPA). In esso sono definite le funzionalità del servizio, le interfacce di scambio dei messaggi, i requisiti di qualità e di sicurezza (atto tecnico).

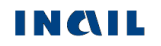

Gli enti/aziende che desiderano aderire ai servizi, o semplicemente vogliono avere ulteriori informazioni su quanto predisposto da Inail nell'ambito della cooperazione applicativa, possono contattare l'Istituto al seguente indirizzo:

cooperazioneapplicativa@Inail.it

E' importante che nell'email vengano indicate almeno le seguenti informazioni:

- 1. l'ente/azienda interessato,
- 2. le esigenze,
- 3. le finalità che motivano la richiesta,
- 4. nome e cognome di chi fa la richiesta con recapito telefonico.

## DOCUMENTAZIONE

La documentazione del servizio online "Certificati medici di infortunio" è disponibile nel portale Inail seguendo il percorso

Home > Atti e Documenti > Moduli e modelli > Prestazioni > Certificati medici.

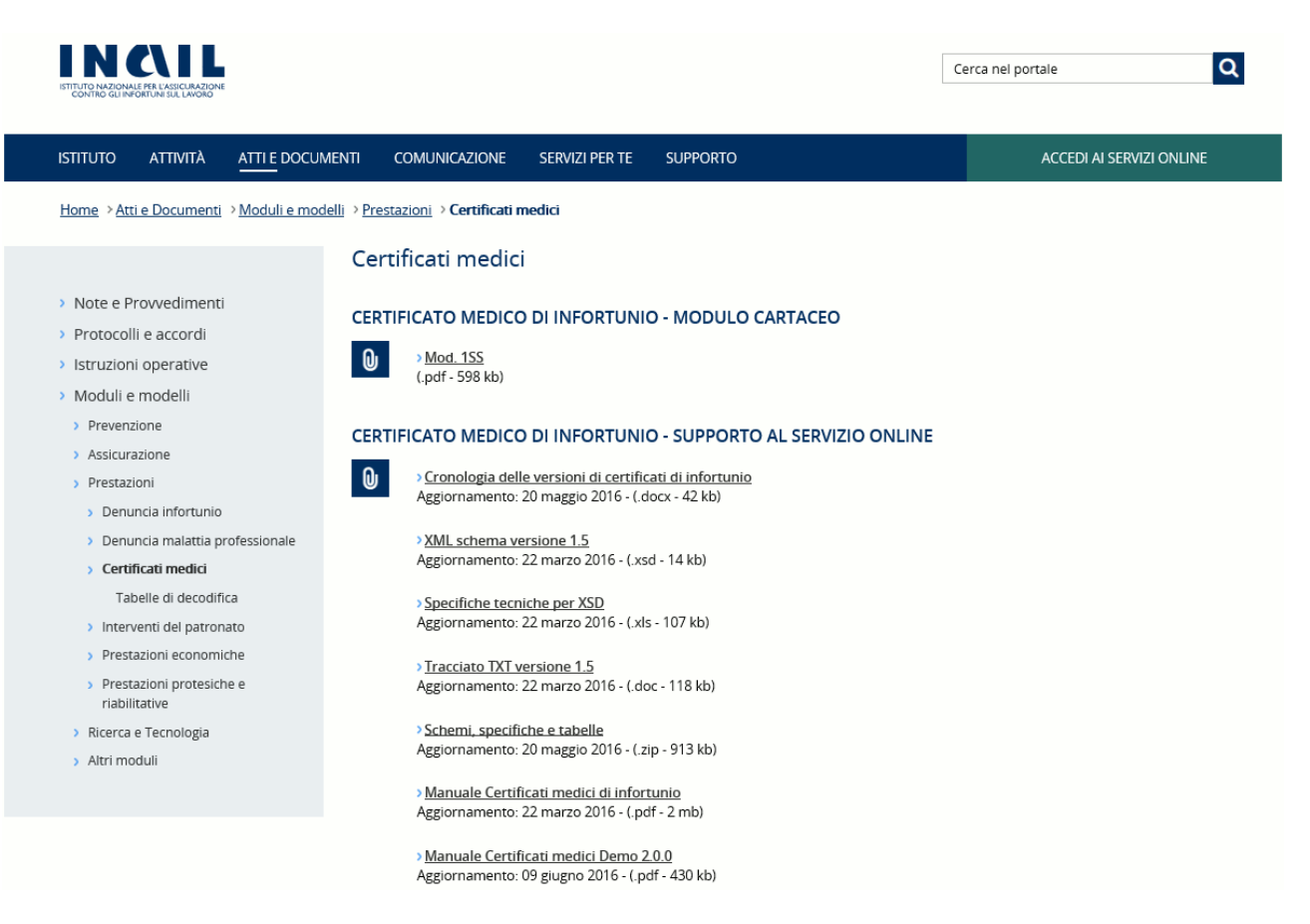

Figura 28 – Documentazione Certificati medici: Atti e documenti

Selezionati "Certificati medici" dal menu, si accede alla pagina nelle cui sezioni:

- "CERTIFICATO MEDICO DI INFORTUNIO MODULO CARTACEO" è disponibile il Mod.1SS (pdf) comprensivo delle relative istruzioni per la compilazione;
- "CERTIFICATO MEDICO DI INFORTUNIO SUPPORTO AL SERVIZIO ONLINE" sono disponibili le informazioni dettagliate sugli aggiornamenti contenute nel file "Cronologia delle versioni di certificati di infortunio", i tracciati XSD, con le relative specifiche tecniche, e TXT per l'invio tramite file, la cartella .zip "Schemi, specifiche e tabelle" (contenente tracciati, specifiche, tabelle e file di esempio) e le versioni vigenti dei manuali utente dei certificati di infortunio telematici e dell'applicativo Demo per la verifica dei file.

Sono inoltre disponibili le "Tabelle di decodifica" nell'apposita pagina raggiungibile tramite l'omonima funzione del menù.

La documentazione è raggiungibile inoltre seguendo il percorso:

<u>Home > Servizi per te > Operatori della sanità > Certificati medici</u> che porta alla seguente pagina nella quale sono reperibili i documenti elencati:

| IN CALL                                    |                                                                                                    | Cerca nel portale                                                                     |
|--------------------------------------------|----------------------------------------------------------------------------------------------------|---------------------------------------------------------------------------------------|
| ISTITUTO ATTIVITÀ ATTI                     | E DOCUMENTI COMUNICAZIONE SERVIZI PER TE SUPPORTO                                                                                                    | ACCEDI AI SERVIZI ONLINE                                                              |
| Home > Servizi Per Te > Operato            | ri della sanità → Certificati medici                                                                                                    |                                                                                       |
|                                            | Certificati medici                                                                                                    |                                                                                       |
| > Lavoratore                               |                                                                                                    |                                                                                       |
| > Datore di Lavoro                         | <u>Certificati medici di infortunio</u>                                                                                                    | <u>Certificati medici di malattia</u><br>professionale                                |
| > Consulente                               | Il servizio ti consente, se sei una struttura ospedaliera oppure un medico                                                                                                    | •<br>Il servizio è dedicato alle strutture ospedaliere e ai medici accreditati per la |
| > Patronati e Caf                          | privato o di ospedale, di inviare all'inaii il certificato medico che attesta lo<br>stato di inabilità temporanea assoluta al lavoro dell'assicurato derivato da                                 | creazione online e l'invio del certificato malattia professionale ad Inail.           |
| <ul> <li>Operatori della sanità</li> </ul> | un infortunio lavorativo                                                                                                    |                                                                                       |
| Gestione medico competente                 | Moduli e documenti utili 🔷 🗢                                                                                                    | Moduli e documenti utili                                                              |
| > Altri Utenti                             | Mod. 1SS     Cronologia delle versioni di certificati di infortunio     XML schema versione 1.5     Specifiche tecniche per XSD     Tracciato IXT versione 1.5     Schemi, specifiche e tablelle | ACCEDI AL SERVIZIO ON LINE                                                            |
| <b>i</b> FAQ                               | Manuale Certificati medici di infortunio     Istat - Asi vigenti dal 20 maggio 2016     Nazioni     Sedi Inali vigenti dal 20 maggio 2016     Manuale Certificati medici Demo 2.0.0              |                                                                                       |
| Cosa stai cercando?                        |                                                                                                    |                                                                                       |
| Categoria tematica                         |                                                                                                    |                                                                                       |
| Categoria tematica                         | Registrazione a ruolo di medico esterno                                                                                                    | Registrazione al ruolo di presidio                                                    |
| Argomento                                  | Abilitazione ai servizi telematici per Medici Esterni                                                                                                    | Abilitazione ai servizi telematici per Presidi Ospedalieri                            |
| Argomento                                  |                                                                                                    |                                                                                       |

## SEDE INAIL COMPETENTE PER LA TRATTAZIONE DEGLI INFORTUNI

La sede Inail competente a trattare il caso di infortunio è quella nel cui territorio l'infortunato ha stabilito il proprio domicilio.

Nel caso in cui l'infortunato fosse domiciliato all'estero, la denuncia viene inoltrata alla sede Inail che gestisce il rapporto assicurativo con il datore di lavoro oppure a quella territorialmente competente rispetto all'amministrazione statale di appartenenza.

L'applicazione "Certificati medici infortunio" provvede in automatico alla trasmissione del certificato alla sede Inail competente sulla base dei criteri su esposti. Tale sede viene visualizzata nella ricevuta ottenuta a seguito dell'invio telematico, nella parte superiore del modulo.

## NOTE TECNICHE

Per la navigazione nel sito dei certificati medici di infortunio online, la risoluzione video ottimale è 1024x768 pixel.

Per il browser Internet Explorer è raccomandata la versione più recente (dalla versione 11.0 in poi).

Sono di seguito riportati i requisiti tecnici necessari all'utilizzo dei Certificati medici telematici (online e offline):

Le versioni minime dei browser compatibili sono:

Explorer da 11.0 - L'applicazione è ottimizzata per Internet Explorer con javascript abilitato; Firefox da 12.0 per Windows; Safari da 5.1.7 per Windows XP; Opera da 11.64 per Windows.

Non ci sono vincoli sulle applicazioni Inail relativamente all'utilizzo di proxy da parte degli utenti; nel caso in cui si verificassero problemi in tal senso, è da verificare la configurazione del proxy dell'utente stesso, ovvero indipendentemente dall'Istituto.

Verificare inoltre:

Impostazioni del pc e del browser utilizzati; Configurazione, oltre che dell'eventuale proxy, anche dell'antivirus utilizzato,

perché potrebbero appunto inficiare la corretta visualizzazione dell'applicativo online.

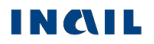